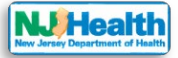

## How to create web-based portal account

Please follow the instructions below to create a new portal account:

- Please fill out registration form and submit with following basic information by clicking "Sign up"
   - Consulting Firm Name:
  - First Name:
  - Last Name:
  - Email Address:
  - Phone #:
- 2. Please allow sometime form the Department to create a contact. Once contact is created, you will receive an invitation code via email.
- 3. Once you receive the invitation code, please click on the link provided in the email.

| Hello John Smith,                                                                                                    |                                                                                    |
|----------------------------------------------------------------------------------------------------|------------------------------------------------------------------------------------|
| This is an automatically generated email, please do not reply directly to this email. **                                                                                                    |                                                                                    |
| Welcome to the New Jersey Department of Health (DOH).                                                                                                    |                                                                                    |
| This is step one of a two-step process, to create an account in the new DOH web-based portal. DOH has gene<br>an account on the new web-based portal for thePlease, click here to<br>access to your account on the portal. | rated an invitation code for you to create<br>deem your invitation code<br>and get |
| If you are having problems, or need more information please contact us at ( , ) or <u>click here.</u>                                                                                                    | Click this link to redeem                                                          |
| Thank you.                                                                                                    | your invitation code.                                                              |
| Web Portal Team                                                                                                    |                                                                                    |
| NJ Department of Health                                                                                                    |                                                                                    |

4. After clicking the link, you will be redirected to the redeem invitation page where the invitation code will be auto populated. Please click on "Register" Button.

| OFFICIAL SITE OF THE STATE OF NEW JERSEY                     |            |                             |                         |                               |  |  |  |
|--------------------------------------------------------------|------------|-----------------------------|-------------------------|-------------------------------|--|--|--|
| Home                                                         | Contact Us | Q IEH Search -              | Sign in                 | Sign Up                       |  |  |  |
| Sign in Redeem invitation<br>Sign up with an invitation code |            |                             |                         |                               |  |  |  |
| * Invita                                                     | tion code  | 27f68529466b503             | 1b5d1aee3b              | b968837e                      |  |  |  |
|                                                              |            | I have an existing Register | account<br>Click "Regis | prepopulated Invitation Code. |  |  |  |

5. After clicking "Register", you will be redirected to register page. Please check if your email is correct & then create a username & password (Password & Confirm Password). Then click on "Register".

If email is incorrect, please contact the Department at (609) 999-9999 or email us at *ieh@doh.nj.gov*.

**NOTE:** Passwords must contain characters from at least three of the following four classes:

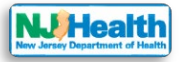

- Uppercase
- Lowercase
- Digit
- Non-alphanumeric (special)
- 6. Once you click on "Register", you will be redirected to your profile.

## Profile

|              | Please provide some information about yourself. Your information |                |
|--------------|------------------------------------------------------------------|----------------|
| Profile      | First Name *                                                     | Last Name *    |
| Security     | E-mail                                                           | Business Phone |
| Set password | Organization Name                                                | Title          |
|              | Lighte Corest                                                    |                |